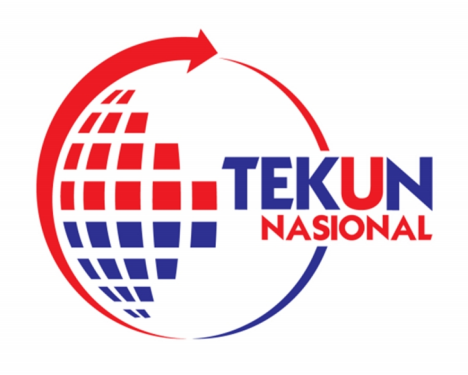

# PANDUAN PEMBAYARAN MELALUI MAYBANK2U

🛞 Maybank

Maybank2u

### LANGKAH 1

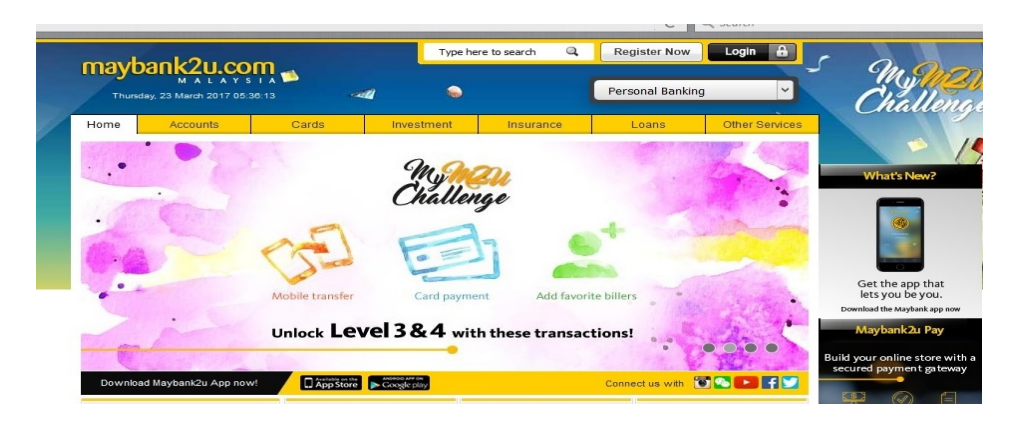

• LAYARI LAMAN SESAWANG www.maybank2u.com & LOG IN

### LANGKAH 2

| mayban                              | <b>C2U.COM</b>            |                                 |                                  | Cli                           | ck here to search<br>You are nov | Log out 🔒                                                                                                    |
|-------------------------------------|---------------------------|---------------------------------|----------------------------------|-------------------------------|----------------------------------|----------------------------------------------------------------------------------------------------|
| Home                                | Accounts & Banking        | Investment                      | Insurance                        | Loans                         | Apply Onlin                      | e Buy Online                                                                                                    |
| Good Morning<br>Your last login was | s on Tuesday, 21 March 20 | 17 at 07:29:43                  |                                  | Quick L                       | ink Bill Payment                 | t v Go                                                                                                    |
| 8x more tr                          | ansactions to unlock L    | evel 3 🛛 🕞                      | OGIN OTHE                        | ASTER TRANSA                  | CT                               |                                                                                                    |
|                                     |                           |                                 |                                  |                               |                                  |                                                                                                    |
| •                                   | - 200                     | Accounts                        | & Banking                        | Maybank Solution              | Dne                              | Investment                                                                                                    |
| Challeng                            |                           | accounts, mak<br>transfer funds | e payments, and                  | View and man<br>Maybank One   | age your<br>Solution.            | Trade using Online Stocks,<br>purchase additional Amanah<br>Saham Nasional Berhad<br>(ASNB) Unit Trust and manage<br>other investments |
| 1 -                                 | 1 All All Contraction     | Insurance                       |                                  | Loans                         |                                  | Buy Online                                                                                                    |
| Inbox                               |                           | Renew your in<br>or purchase in | surance policy<br>surance online | View and man<br>personal, hom | age your<br>e or car loans       | Reload your mobile, Internet or IDD/STD prepaid, or buy a                                                                              |

• SETELAH BERJAYA LOG IN, SILA PILIH "ACCOUNTS & BANKING"

### LANGKAH 3

| Thursday, .                 | Accounts & Depking | Investment   | Incurance     | Loopo           | Apply Opling | Puu Oplin          |     |
|-----------------------------|--------------------|--------------|---------------|-----------------|--------------|--------------------|-----|
| Home                        | Accounts & Banking | Investment   | Insurance     | Loans           | Apply Online | Buy Onlin          | e   |
| All Accounts                | All Accounts       | 5            |               |                 |              |                    |     |
| All Cards<br>Bill Payment   | Savings, Cu        | rrent & Muda | arabah IA aco | ounts           |              |                    |     |
| Transiero                   | Account            |              |               | Current balance | Available    | Choose an action   |     |
| Fixed Deposits &            |                    |              |               |                 | balance      |                    |     |
| Mudarabah IA                | Basic Saving Ad    | count        |               |                 |              | View account detai | ils |
| Foreign Currency<br>Account |                    |              |               |                 |              |                    |     |
| Rewards                     |                    |              |               |                 |              |                    |     |
|                             | All Cards          |              |               |                 |              |                    | Vie |
|                             | e-Bills            |              |               |                 |              | Γ                  | Vie |

• DI RUANGAN "ACCOUNTS & BANKING" SILA PILIH "BILL PAYMENT"

# LANGKAH 4

| maybook                                       | 2                                             |                        |                                                    |                | Clic          | ck here to search             | Log out 🔒                      |
|-----------------------------------------------|-----------------------------------------------|------------------------|----------------------------------------------------|----------------|---------------|-------------------------------|--------------------------------|
| Thursday,                                     | 23 March 2017 05:45:01                        |                        |                                                    |                |               | You are now in a              | secured site                   |
| Home                                          | Accounts & Banking                            | Investment             | Insurance                                          | Loan           | IS            | Apply Online                  | Buy Online                     |
| All Accounts<br>All Cards<br>Bill Payment     | Payments<br>Make a bill or inc                | ome tax payment a      | ind manage your p                                  | ayment pre     | ference       | 25                            |                                |
| Transfers<br>Fixed Deposits &<br>Mudarabah IA | Make a or<br>payment                          | ne-off                 | Make a payme<br>a favourite pa                     | ent to<br>ayee | Mak<br>payı   | ke a card<br>ment             | Make an income<br>tax payment  |
| Foreign Currency<br>Account<br>Rewards        | Select from all<br>payee corpora<br>available | nost 600 F<br>itions r | Pay a corporation y<br>marked as a favour<br>payee | rou've<br>rite | Pay y<br>card | our Maybankard credit<br>bill | Pay your income tax to<br>LHDN |

# LANGKAH 5

| markaal                                   | 0                                                         |                                                                                                   |                                              | Cli              | ck here to search             | Log out 🗄  |  |  |  |
|-------------------------------------------|-----------------------------------------------------------|---------------------------------------------------------------------------------------------------|----------------------------------------------|------------------|-------------------------------|------------|--|--|--|
| Thursday,                                 | 20.COM<br>23 March 2017 05:46:01                          |                                                                                                   | You are now in a secured site                |                  |                               |            |  |  |  |
| Home                                      | Accounts & Banking                                        | Investment                                                                                        | Insurance                                    | Loans            | Apply Online                  | Buy Online |  |  |  |
| All Accounts<br>All Cards<br>Bill Payment | Make a one-of<br>Select the cor<br>The 10 most pop        | f payment - Step<br>poration you wa<br>ular payees are lis                                        | o 1 of 4<br>nt to pay.<br>ted below for your | convenience.     |                               |            |  |  |  |
| Transfers                                 | Our Top 9 pay                                             | lees                                                                                              |                                              | View             | all payees by category        |            |  |  |  |
| Fixed Deposits &                          | ASTRO                                                     |                                                                                                   |                                              | Sel              | Select from list              |            |  |  |  |
| Mudarabah IA                              | - Celcom                                                  |                                                                                                   |                                              | Salact from list |                               |            |  |  |  |
| Foreign Currency<br>Account               | <ul> <li>Dewan</li> <li>Indah W</li> <li>MAXIS</li> </ul> | Dewan Bandaraya Kuala Lumpur - Cukai Taks     Indah Water Konsortium Sdn Bhd     MAXIS     SYABAS |                                              |                  | All Payees                    |            |  |  |  |
| Rewards                                   | <ul> <li>SYABA:</li> </ul>                                |                                                                                                   |                                              |                  | American Express Charge Cards |            |  |  |  |
|                                           | <ul> <li>Telekom</li> <li>Telekom</li> </ul>              | - Tel and Multimedi<br>- UniFi                                                                    | а                                            | Ass              | essment                       |            |  |  |  |
|                                           | <ul> <li>Tenaga</li> </ul>                                | Nasional Berhad                                                                                   |                                              | Aut              | tomobile                      |            |  |  |  |

# <u>LANGKAH 6</u>

| Bill Payment                     | NOW Select the con | ipany                                          |   |
|----------------------------------|--------------------|------------------------------------------------|---|
| Transfers                        | All Payees         | Tekun Nasional                                 | ~ |
| Fixed Deposits &<br>Mudarabah IA |                    | Tabung Bercana NSTP-Media Prima                | ^ |
| Foreign Currency<br>Account      |                    | Tabung Kemanusiaan Palestin Media Prima Berhad |   |
| Rewards                          |                    | Taching Electronic Sdn Bhd                     |   |
|                                  |                    | Takaful Ikhlas - General                       |   |
|                                  |                    | Takaful Ikhlas - Investment Linked             |   |
|                                  |                    | Takaful Ikhlas-Family                          |   |
|                                  |                    | Tanco Holidays                                 |   |
|                                  |                    | Tanjak YPM                                     |   |
|                                  |                    | Taylor's University Sdn Bhd                    |   |
|                                  |                    | rechnology Park Malaysia Corporation Sdn Bhd   |   |
|                                  |                    | Tekun Nasional                                 |   |

• DI RUANGAN "ALL PAYEE" SILA PILIH Tekun Nasional

## LANGKAH 7

WAJIB

| mayhaal                                       | 0                                  |                              |               | Clic                          | k here to search | Log out             |  |
|-----------------------------------------------|------------------------------------|------------------------------|---------------|-------------------------------|------------------|---------------------|--|
| Thursday, 23 March 2017 05:49:05              |                                    |                              |               | You are now in a secured site |                  |                     |  |
| Home                                          | Accounts & Banking                 | Investment                   | Insurance     | Loans                         | Apply Online     | Buy Online          |  |
| All Accounts<br>All Cards                     | Make a one-off<br>Enter your payme | payment - Step<br>nt details | 2 of 4        |                               |                  |                     |  |
| Bill Payment                                  | Amount:                            |                              | 2             | 0: Tekun Nasio                | mal              |                     |  |
| iransfers<br>Fixed Deposits &<br>Mudarabah IA | From Account:<br>Effective date:   | Today                        | ISA <b>3.</b> | No. Akaun Pin                 | ijaman:          |                     |  |
| Foreign Currency<br>Account                   |                                    | Today                        |               |                               |                  |                     |  |
| Rewards                                       |                                    |                              |               |                               |                  | Continue or Go back |  |
|                                               |                                    |                              |               |                               |                  |                     |  |

- **1.** MASUKKAN JUMLAH BAYARAN
- 2. NO. AKAUN PINJAMAN USAHAWAN (sila hubungi pegawai cawangan TEKUN Nasional)
   3. NO. KAD PENGENALAN PEMINJAM

SILA CLICK "CONTINUE" SETELAH SELESAI MENGISI KETIGA-TIGA RUANGAN TERSEBUT UNTUK MENERUSKAN PEMBAYARAN.